# Schnell zur Karte

Schnellzugriff zur gewünschten Karte am mobilen Device anlegen (windows)

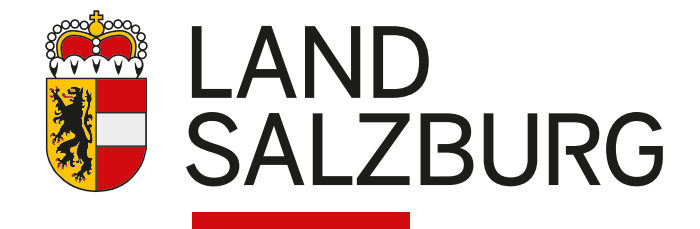

Schnellzugriff zur gewünschten Karte am mobilen Device anlegen (windows)

# Anleitung

Um den Einsprung in Karten zu erleichtern wird geraten, die einzelnen Karten als Icons am Home-Bildschirm abzulegen. Somit wird ein direkter Zugang mit einem Klick möglich.

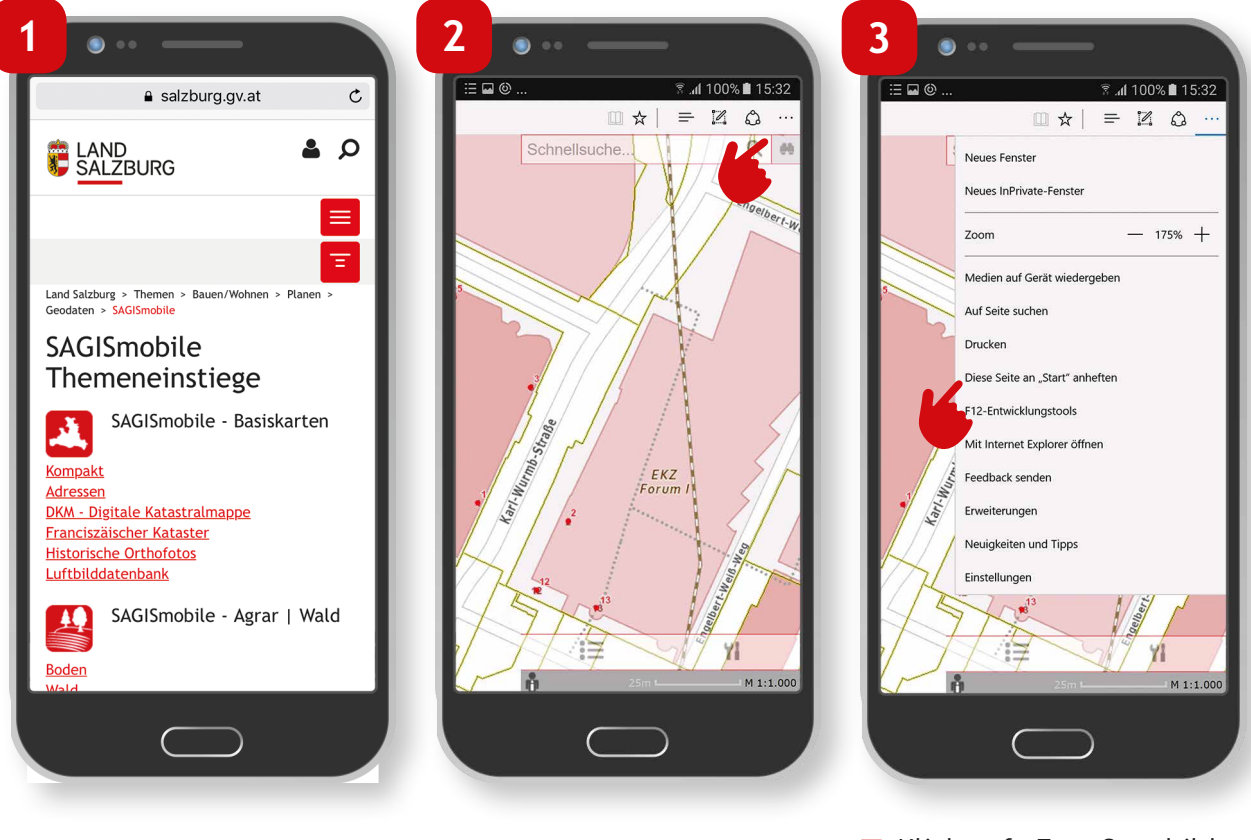

- Die SAGISmobile Themeneinstiege öffnen. Im jeweiligen Thema die gewünschte Karte mittels Klick öffnen.
- Klick auf das versteckte Menü (drei Punkte) rechts oben.
- Klick auf "Zum Startbildschirm hinzufügen".

Schnellzugriff zur gewünschten Karte am mobilen Device anlegen (windows)

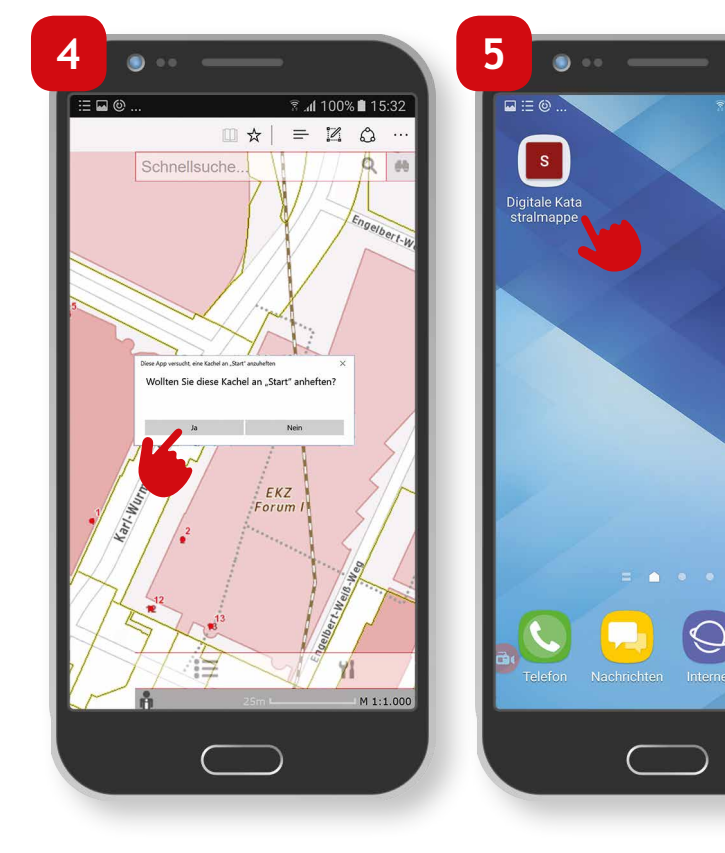

- Gewünschten Namen vergeben und mit "Ja" bestätigen.
- SAGISmobile Icon erscheint auf dem Home-Bildschirm. Somit kann die Karte direkt vom Smartphone geöffnet werden.

.nl 100% 🗎 16:10

\*\*\*

#### Impressum

Medieninhaber: Land Salzburg

Herausgeber: Abt. 10 - Wohnen und Raumplanung, Mag. Michaela Rinnerberger

Umschlaggestaltung, Satz und Grafik: reizverstaerker medienwerkstatt OG

**Bildnachweis/Fotos:** Abt. 10 - Wohnen und Raumplanung

**Druck, Herstellung:** Hausdruckerei Land Salzburg Postfach 527 5010 Salzburg

Erscheinungstermin: Jänner 2018

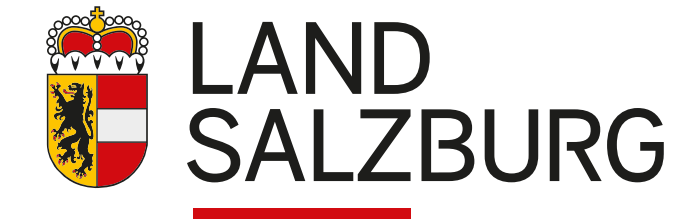